# How to Read and Download EBSCO eBooks at Bowie State University

You need to:

- 1. Have valid Bulldog Card for 14 digit Library# to search and view eBbooks
- 2. Create **EBSCOhost ID** and Password to save and download eBooks
- 3. Create Adobe ID to read eBooks in Adobe Digital Edition
- 4. Download **Adobe Digital Edition** to manage downloaded eBooks https://www.adobe.com/solutions/ebook/digital-editions/download.html

If you misplaced your Bulldog Card or 14 digit your Lib# is not valid, contact the Library staff from the <u>Library Help Desk</u> button in orange from the Library website. https://bowiestate.edu/ library/

If you use a public computer and not able to download new software (Adobe Digital Edition). open and read the eBook as PDF file.

If you have own computer and able to download new software (Adobe Digital Edition), follow the instructions to download the eBooks on your PC, tablet, or smartphone.

### Step 1.

Go to the Thurgood Marshall Library webpage and select E-Resource

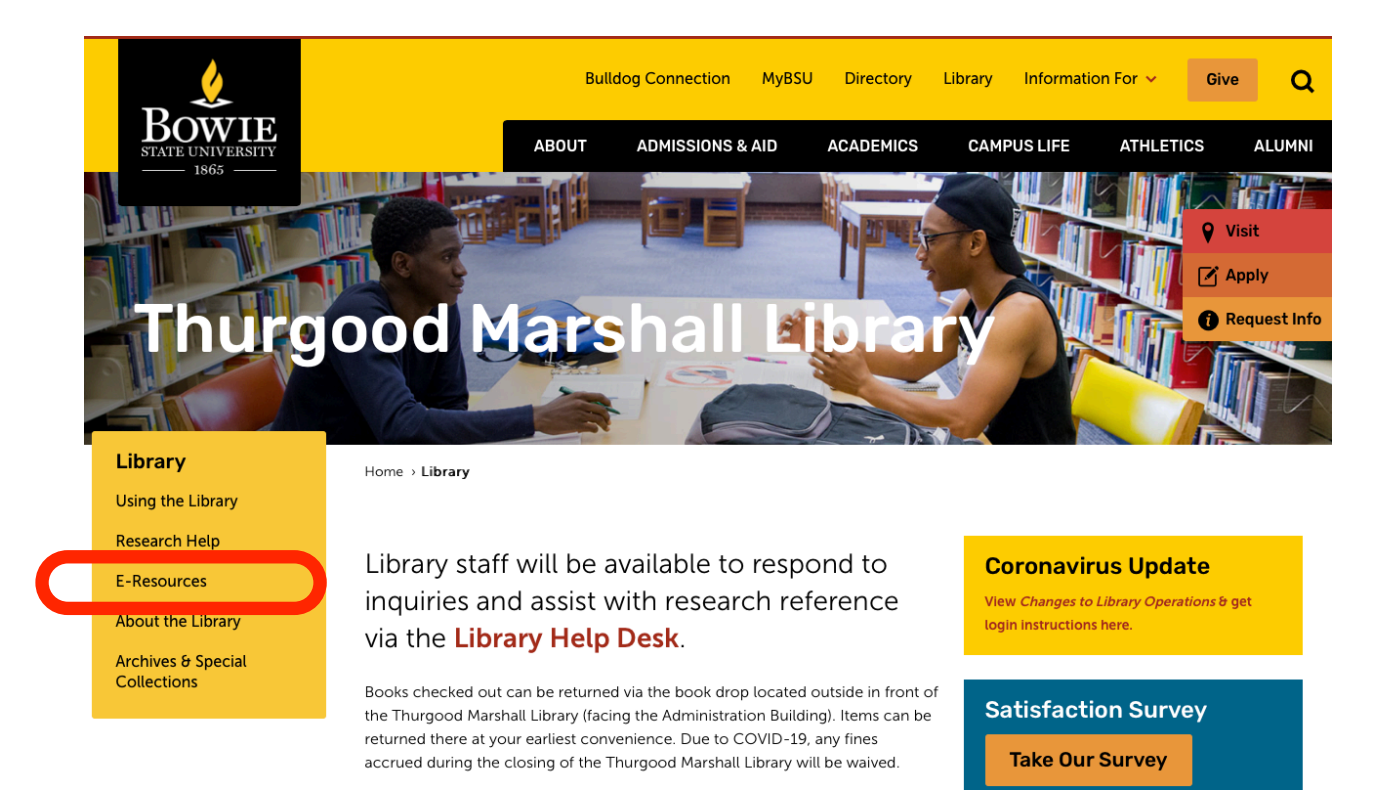

Library Help Desk

Need assistance? Submit your questions online (BSU E-mail account required)

### Step 2. Select EBSCO eBooks Collection

| BOWIE                             | Bu                                | Illdog Connection MyBSI         | J Directory          | Library Informatic       | on For 👻 Gi  | ve Q         |
|-----------------------------------|-----------------------------------|---------------------------------|----------------------|--------------------------|--------------|--------------|
| STATE UNIVERSITY                  | ABOUT                             | ADMISSIONS & AID                | ACADEMICS            | CAMPUS LIFE              | ATHLETICS    | ALUMNI       |
|                                   |                                   |                                 |                      |                          |              |              |
|                                   |                                   |                                 |                      |                          | •            | Visit        |
|                                   |                                   |                                 |                      |                          | Ø            | Apply        |
| E-Res                             | ources                            |                                 |                      |                          | 0            | Request Info |
|                                   |                                   |                                 |                      |                          |              |              |
|                                   |                                   |                                 |                      |                          |              |              |
|                                   |                                   |                                 |                      |                          |              |              |
| Library                           | Home > Library > E-Perources      |                                 |                      |                          |              |              |
| Using the Library                 | Home / Library / E-Resources      |                                 |                      |                          |              |              |
| Research Help                     |                                   |                                 |                      |                          |              |              |
| E-Resources                       |                                   |                                 |                      |                          |              |              |
| About the Library                 | Library Help Desk                 |                                 |                      |                          |              |              |
| Archives & Special<br>Collections | Need assistance? Submit your ou   | lestions online (BSU account    | t required)          |                          |              |              |
|                                   | Please see Library Frequently Ask | ked Questions for the Librar    | y Online.            |                          |              |              |
|                                   |                                   |                                 |                      |                          |              |              |
|                                   | <b>E-Resources</b>                |                                 |                      |                          |              |              |
|                                   | A-Z Databases                     |                                 |                      |                          |              |              |
|                                   | Catalog USMAI                     |                                 |                      |                          |              |              |
|                                   | EBSCO eBook Collection (E         | BSCOhost)                       |                      |                          |              |              |
|                                   | • E-Journal Search by ExLibri     | s (Find E-Journals by Title or  | ISSN)                |                          |              |              |
|                                   | Fetch item (CitationLinker)       | by ExLibris (Find a specific jo | urnal article, a jou | rnal or book by citation | information) |              |

# Step 3.

Login using your 14 digit Lib# as ID and your last name (all lowercase) as password. If you cannot find your Bulldog Card or your 14 digit Lib# is not valid, contact *Library Help Desk button in orange* from the Library website. https://bowiestate.edu/library/

| University System of Ma                 | ryland and Affiliated Institutions (USMAI) |
|-----------------------------------------|--------------------------------------------|
| Campus affiliation:<br>Your ID/barcode: | Bowie State University                     |
| Your last name:                         | Log in Cancel                              |

### Step 4. This is the first page for EBSCO eBook Collection Type keyword in the search box for eBook Collection (e.g. American history)

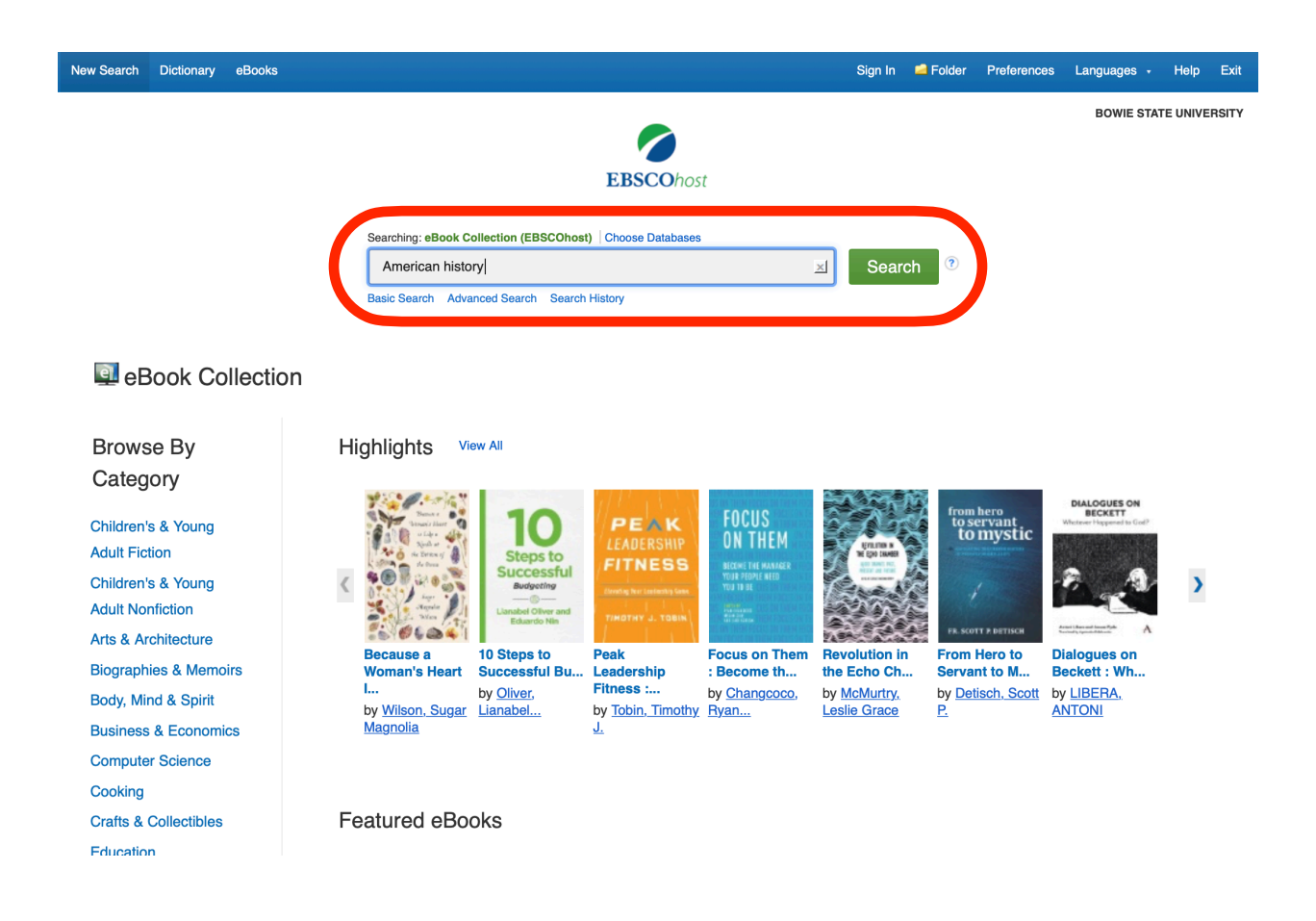

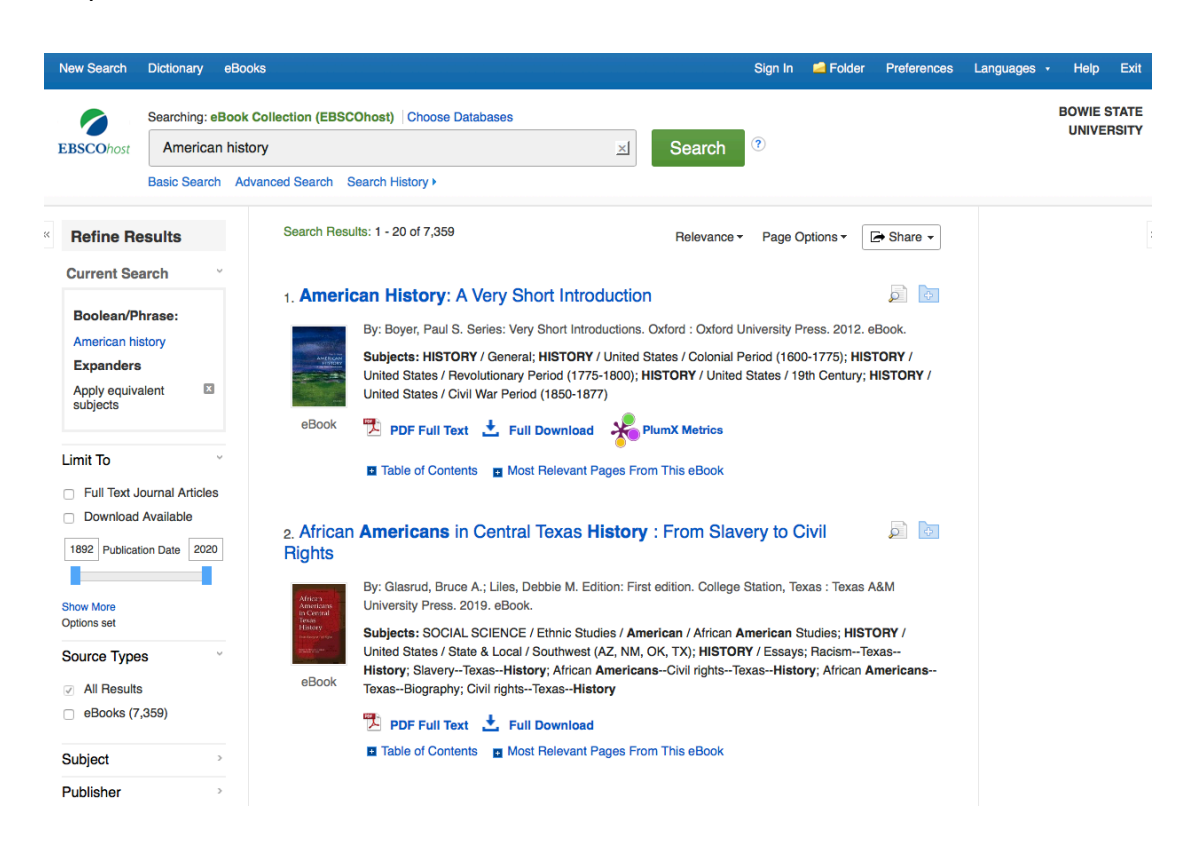

Step 6. Select an eBook to browse from the search result.

Step 7. Click on the title to see details (Description and Categories) of the eBook

| BSCOhost                         | American I                           | History                     | ≍l Search ⑦                                                                                                    | UNIVERSI             |  |  |
|----------------------------------|--------------------------------------|-----------------------------|----------------------------------------------------------------------------------------------------|----------------------|--|--|
|                                  | Basic Search Advanced Search History |                             |                                                                                                    |                      |  |  |
| Detailed                         | Record                               | Result List Refir           | ne Search (1 of 7,359 )                                                                                                    | Tools                |  |  |
| MARC R                           | lecord                               | America                     | n History: A Very Short Introduction                                                                                                    | Coogle Drive         |  |  |
| PDF Ful                          | I Text                               | Series:                     | Very Short Introductions                                                                                                    | Add to folder        |  |  |
| Full Dov                         | vnload                               | Authors:                    | Boyer, Paul S.                                                                                                    | 🚔 Print              |  |  |
| PlumX M                          | etrics                               | Publication<br>Information: | Oxford : Oxford University Press. 2012                                                                                                    | 🙀 E-mail             |  |  |
| ••                               |                                      |                             |                                                                                                    | 💾 Save               |  |  |
| ated Inform                      | nation                               | Description:                | This volume in Oxford's A Very Short Introduction series offers a concise,<br>readable narrative of the vast span of American history, from the earliest                                                                         | 🥃 Cite               |  |  |
| Most Releva<br>From This e       | ant Pages<br>Book                    |                             | human migrations to the early twenty-first century when the United States<br>loomed as a clobal power and comprised a complex multi-cultural society of more than 300 million people                                             | Export               |  |  |
| Table of Cor                     | ntents                               |                             | The narrative is organized around major interpretive themes, with facts and dates introduced as needed<br>illustrate these themes. The emphasis throughout is on clarity and accessibility to the interested non-<br>conclusion. | Create<br>Note       |  |  |
| Find Similar R<br>using SmartTex | esults<br>tt Searching.              | Categories:                 | HISTORY / General                                                                                                    | $\partial$ Permalink |  |  |
|                                  |                                      |                             | HISTORY / United States / Colonial Period (1600-1775)<br>HISTORY / United States / Revolutionary Period (1775-1800)<br>HISTORY / United States / 19th Century<br>HISTORY / United States / Civil War Period (1850-1877)          |                      |  |  |
|                                  |                                      |                             |                                                                                                    |                      |  |  |
|                                  |                                      | OCLC:                       | 808609714                                                                                                    |                      |  |  |
|                                  |                                      | Accession<br>Number:        | 477136                                                                                                    |                      |  |  |
|                                  |                                      | Publisher<br>Permissions:   | Print/E-mail/Save 100 Pages<br>Unlimited Copy/Paste                                                                                                    |                      |  |  |
|                                  |                                      | Concurrent User             | Unlimited User Access                                                                                                    |                      |  |  |

4/9

| EBSCOhost                        | American His             | tory                        |                                                                                                    | UNIVERSITY         |  |  |
|----------------------------------|--------------------------|-----------------------------|----------------------------------------------------------------------------------------------------|--------------------|--|--|
|                                  | Basic Search Ac          | Advanced Search History     |                                                                                                    |                    |  |  |
| Detailed                         | I Record                 | Result List Refin           | ne Search 4 1 of 7,359 >                                                                                                    | Tools              |  |  |
| MARC MARC F                      | Record                   | America                     | n History: A Very Short Introduction                                                                                                    | Coogle Drive       |  |  |
| PDF Ful                          | ll Text                  | Series:                     | Very Short Introductions                                                                                                    | Add to folder      |  |  |
| + Full Dov                       | wnload                   | Authors:                    | Boyer, Paul S.                                                                                                    | 崖 Print            |  |  |
| NumX M                           | letrics                  | Publication<br>Information: | Oxford : Oxford University Press. 2012                                                                                                    | 🙀 E-mail           |  |  |
| ••                               |                          | Resource Type:              | eBook.                                                                                                    | 💾 Save             |  |  |
| Related Inform                   | nation                   | Description:                | This volume in Oxford's A Very Short Introduction series offers a concise,<br>readable narrative of the vast snan of <b>American bistory</b> from the earliest                                                       | 🥃 Cite             |  |  |
| Most Relevant<br>From This e     | ant Pages<br>Book        |                             | human migrations to the early twenty-first century when the United States                                                                                                    | Description Export |  |  |
| I Table of Con<br>I Table        | ntents                   |                             | The narrative is organized around major interpretive themes, with facts and dates introduced as needed to<br>illustrate these themes. The emphasis throughout is on clarity and accessibility to the interested non- | Create<br>Note     |  |  |
| Find Similar R<br>using SmartTex | lesults<br>kt Searching. | Categories:                 | specialist.<br>HISTORY / General                                                                                                    | 8 Permalink        |  |  |
|                                  |                          | -                           | HISTORY / United States / Colonial Period (1600-1775)                                                                                                    |                    |  |  |
|                                  |                          |                             | HISTORY / United States / 19th Century<br>HISTORY / United States / Civil War Period (1850-1877)                                                                                                    |                    |  |  |
|                                  |                          | Related ISBNs:              | 9780195389142. 9780199908547. 9780199911653.                                                                                                    |                    |  |  |
|                                  |                          | OCLC:                       | 808609714                                                                                                    |                    |  |  |
|                                  |                          | Accession<br>Number:        | 477136                                                                                                    |                    |  |  |
|                                  |                          | Publisher<br>Permissions:   | Print/E-mail/Save 100 Pages<br>Unlimited Copy/Paste                                                                                                    |                    |  |  |
|                                  |                          | Concurrent User             | Unlimited User Access                                                                                                    |                    |  |  |

Step 8. To view its contents, click on PDF Full Text.

## Step 9.

If you with to read as PDF without downloading the eBook, you do not need to login with EBSCO account. (Scroll the screen to continue reading the eBook) If you prefer to download with EBCO ID, click on Chapter Download or Full Download

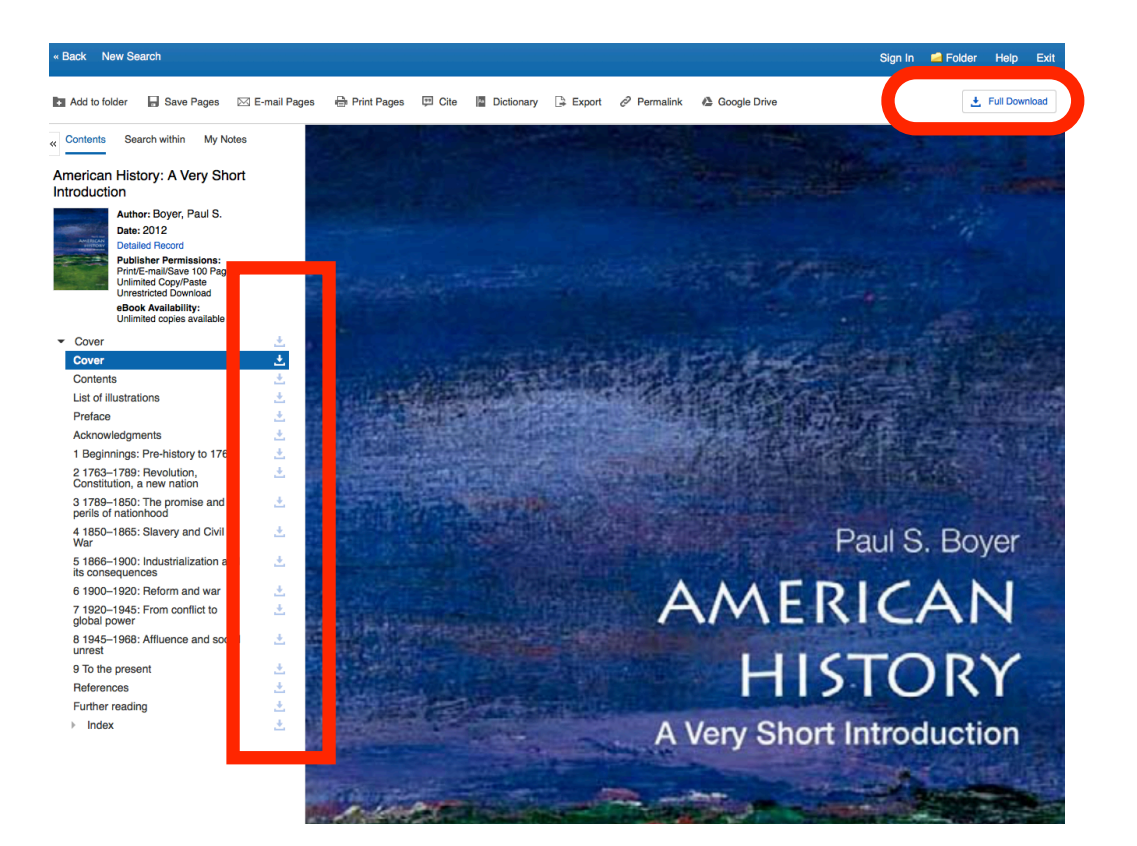

Step 10. To download the eBook, Sign In or Create EBSCO account (not BSU account)

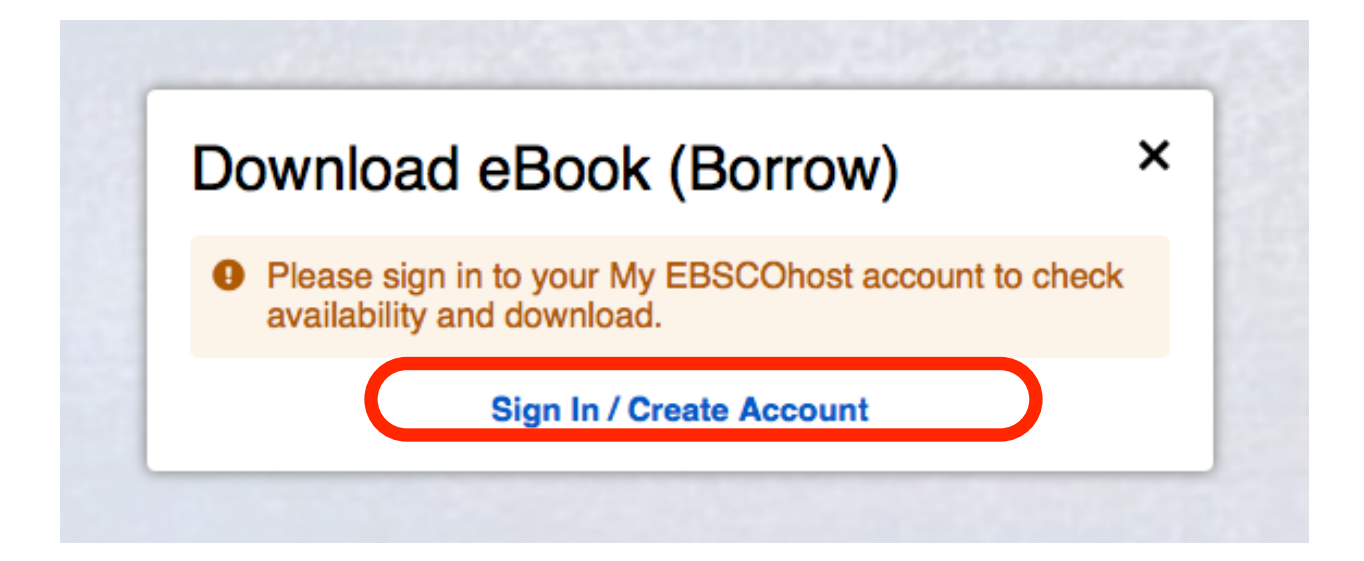

Step 11. Use BSU E-mail to Create EBSCO Account and then Login

| now.                                  | in account? Create one |
|---------------------------------------|------------------------|
| Already have an account? Sign         | in                     |
| G                                     | Sign up with Google    |
|                                       | Or                     |
| First Name *                          | Last Name *            |
| Email *                               |                        |
|                                       |                        |
|                                       |                        |
| Confirm Email address *               |                        |
| Confirm Email address *               |                        |
| Confirm Email address *<br>Username * |                        |

Step 12.

Before downloading the eBook

- 1. Download **Adobe Digital Edition** on your PC or mobile devices by clicking the link in the box.
- 2. And then prepare your Adobe ID to manage your checked out eBooks in **Adobe Digital Edition**

Select length of days from 1-7 day(s)

Some books have an option to choose PDF or EPUB (e-book file format)

After Select all required items, click on Full Download the eBook into Adobe Digital Edition

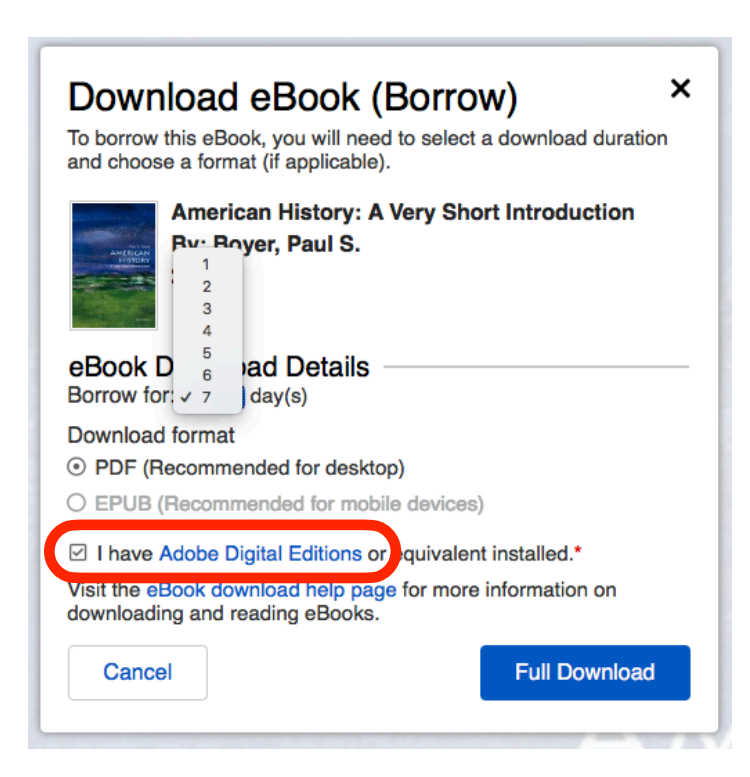

Step 13.

Close the window and open ADE to read the eBook.

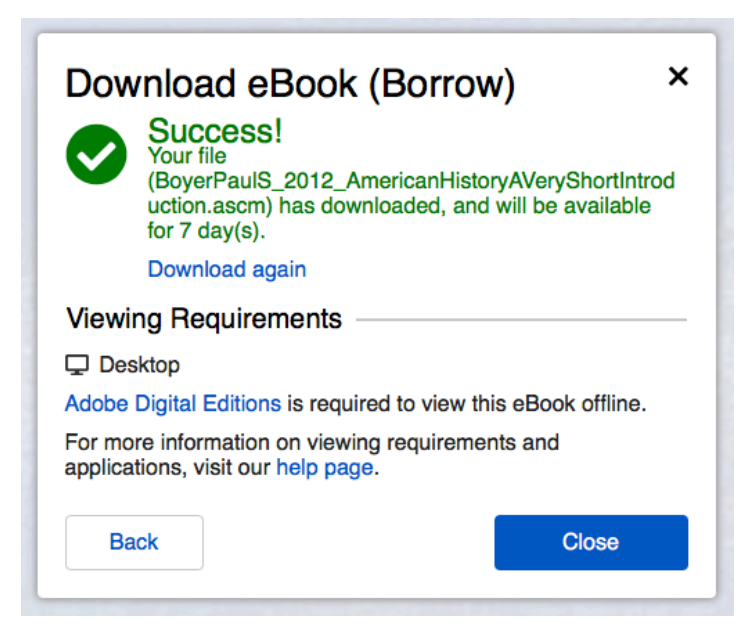

Step 14.

Open Adobe Digital Edition and import the eBook from your Downloaded File on your computer to read. To manage your checked out eBooks, click on the Library menu.

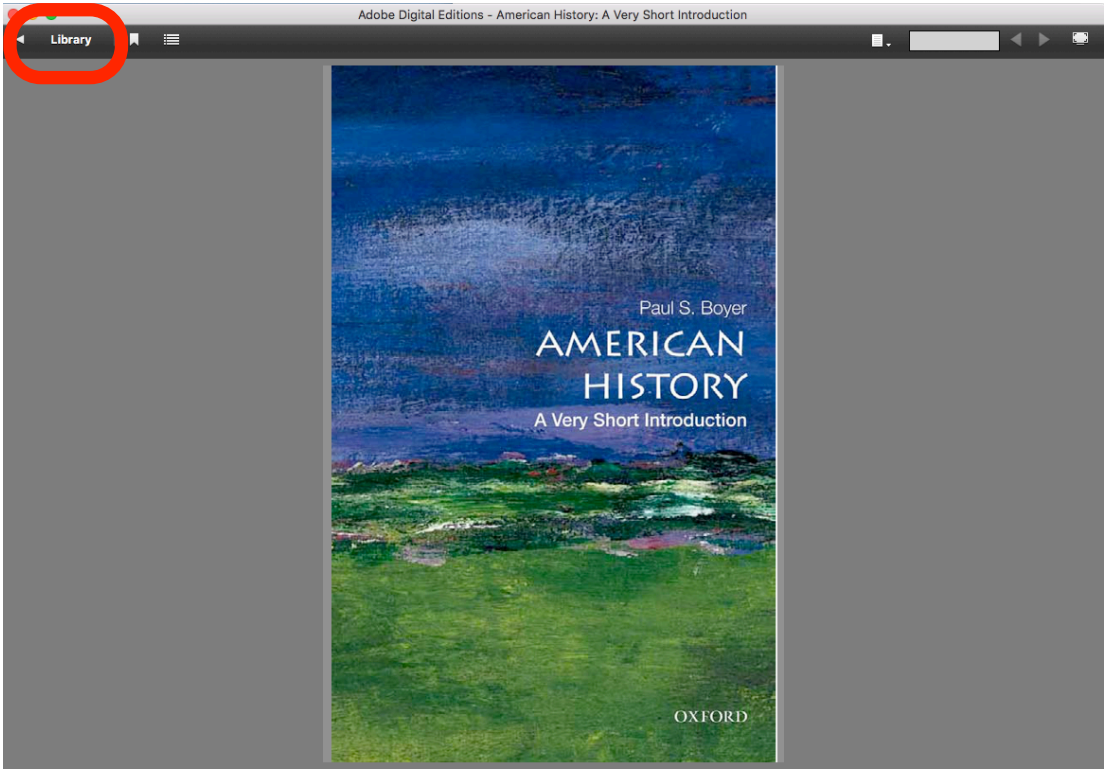

Cover (1 / 182)

Step 15.

To manage, reopen, return, and delete your downloaded eBooks here. You do not need to take any action to return eBooks. the access to the eBooks expired automatically as you select (days) when you downloaded. (No late fee applied)

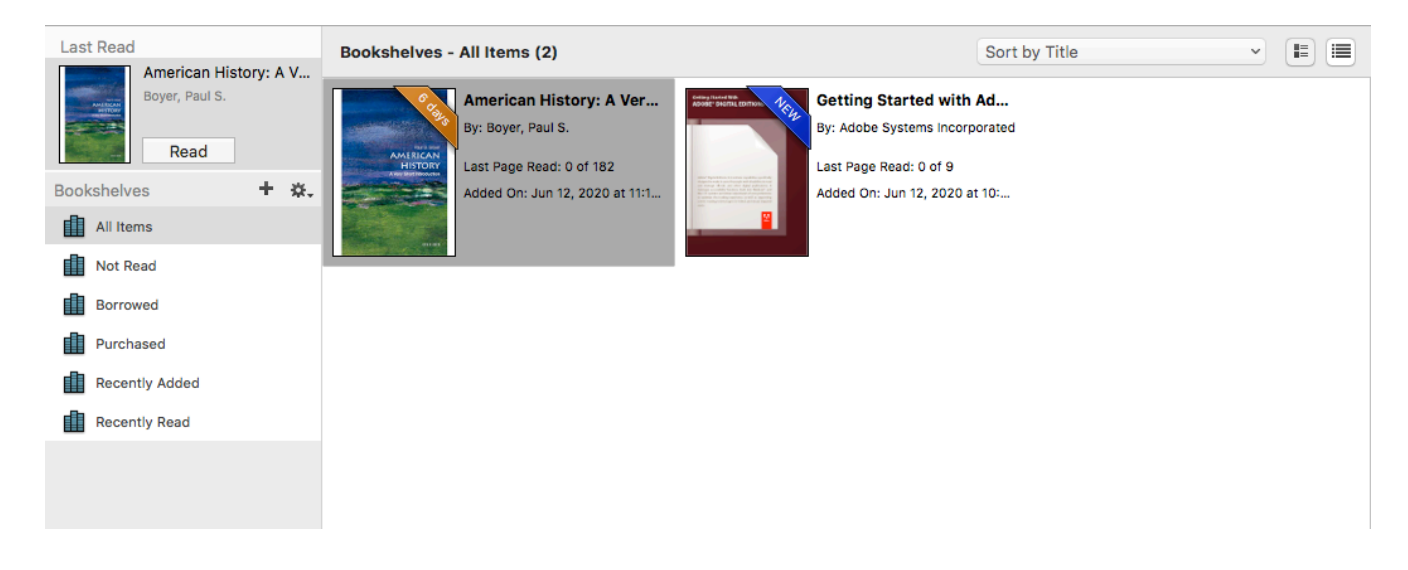

Step 16. (additional information for citation management)

To import your checked out eBooks from EBSCO eBooks Collection to **RefWorks**, go back (login) to EBSCO eBooks collection and click on **Folder or Checked out** on the right top corner of the window.

Select the eBook you want to save citation to open, and then click on Export icon \*RefWorks <u>https://refworks.proquest.com</u> (must use BSU e-mail to create account)

| Back Back                                                                                                    |                                                                          |                                                                                                    | UNITER |
|----------------------------------------------------------------------------------------------------|--------------------------------------------------------------------------|----------------------------------------------------------------------------------------------------|--------|
| My Folder Articles (0) Images (0) Videos (0) Companies (0)                                                                                                    | My Folder:<br>1-1 of 1<br>Page: 1                                        | Checkouts Due Date - Page Options                                                                                                    | E-mail |
| Pages (0)<br>eBooks (0)<br>audioBooks (0)<br>Checkouts (1)<br>Holds (0)<br>Notes (0)<br>Other Content Sources (0)<br>Persistent Links to<br>Searches (0)<br>Saved Searches (0)<br>Search Alerts (0)<br>Journal Alerts (0)<br>Journal Alerts (0)<br>Gem My Custom New<br>? | <ul> <li>Select / deselect</li> <li>1. America</li> <li>eBook</li> </ul> | et all In History: A Very Short Introduction By: Boyer, Paul S. Series: Very Short Introductions. Oxford : Oxford University Press. 2012. eBook., Database: eBook Collection (EBSCOhost) Subjects: HISTORY / General; HISTORY / United States / Colonial Period (1600-1775); HISTORY / United States / Revolutionary Period (1775-1800); HISTORY / United States / 19th Century; HISTORY / United States / Civil War Period (1850-1877) Time remaining: 6 days 23 hours 58 minutes PDF Full Text  Full Download Table of Contents | Export |

#### Step 17. Select RefWorks (must login RefWorks first) to save

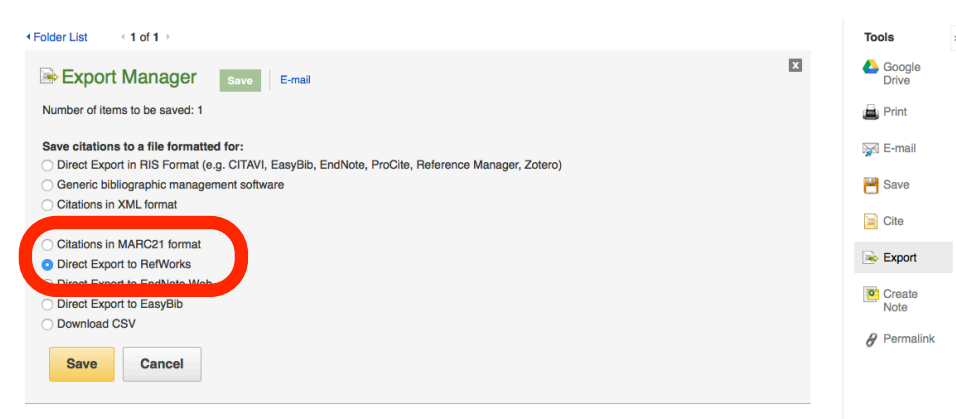

#### **American History: A Very Short Introduction**

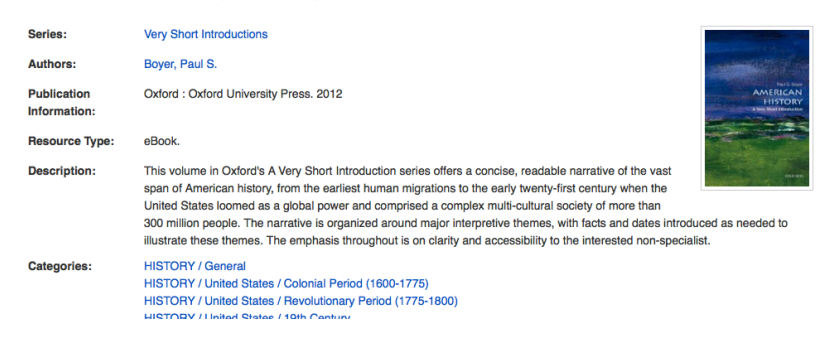